| Sistema de Tesoreria<br>Ministerio de la Mujery<br>Desarrollo Sodal |
|---------------------------------------------------------------------|
| USUARIO : CLAVE :                                                   |
| 2006 ▼ <u>Salir</u> <u>A</u> ceptar                                 |

# MANUAL DE USUARIO

El sistema a presentarse a continuación ha sido desarrollado empleando la herramienta de programación Power Builder 6.5 y el Manejador de Base de Datos SQL Anywhere.

Dicha base de datos le permite al sistema tener la seguridad sobre la información y evitar de esta forma el manipuleo de los datos por herramientas que hagan peligrar la integridad de los datos o pérdidas ocasionales de los mismos.

La presente es una guía de referencia que le permitirá observar el funcionamiento del sistema de registro de egresos del área de Tesorería, el mismo que le permite registrar las cuentas bancarias, la fuentes de financiamiento con que cuenta la institución, bancos, usuarios con accesos permitidos, registra los comprobantes de pago, cheques emitidos, recibos de ingresos, además del registro y control de los fondos para pagaos en efectivo (FPPE).

El sistema cuenta con un icono de acceso directo, el mismo que le permitirá acceder a las opciones del sistema, siempre y cuando tenga el acceso correspondiente.

La primera pantalla es de acceso y registro de usuario, estos datos son solicitados y tienen que ser ingresados, de lo contrario el sistema no permitirá acceso a las demás pantalla. Los datos digitados son validados contra una tabla de usuarios ya definidos. Una vez validados se permite el acceso la pantalla con las opciones del sistema, las mismas que le permitirán tener acceso a los datos.

Una vez validados los datos de ingreso se cuenta con un menú en línea de cuatro opciones, Tablas, Reportes, Utilitarios, FEPP, las mismas que pueden ser seleccionadas con el mouse o con el cursor y presionando la tecla ENTER.

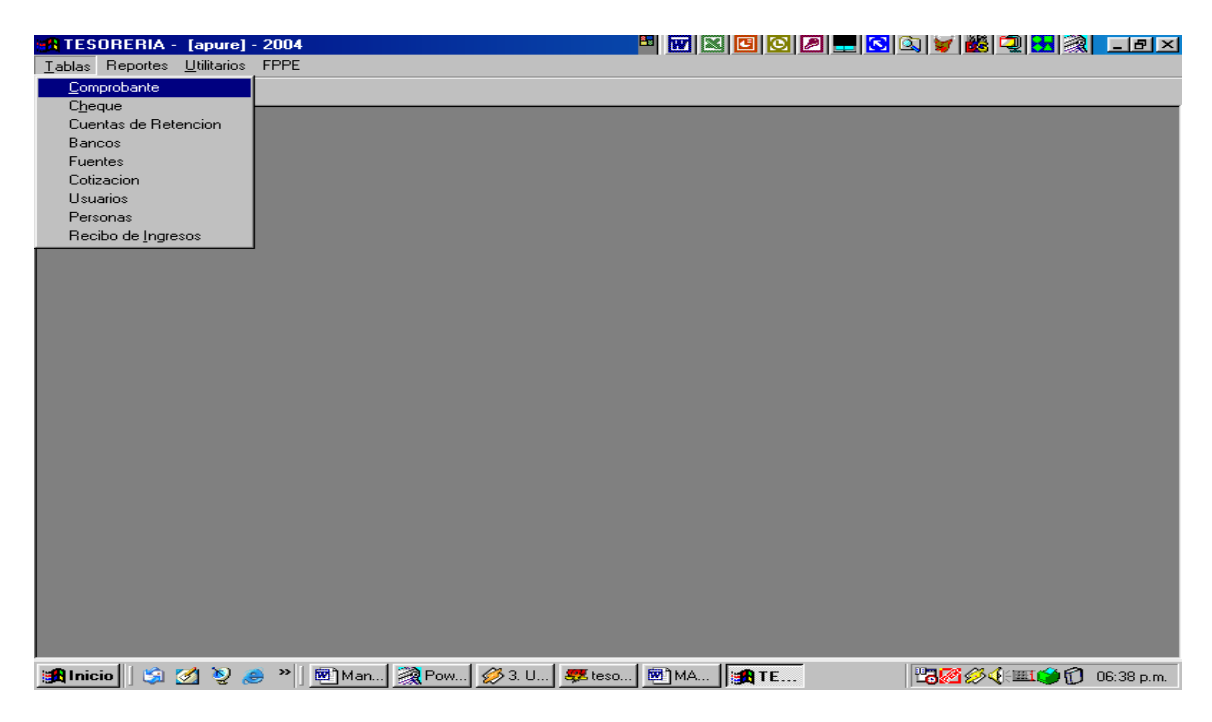

La primera opción [Tablas], es un menu de otras opciones tales como Comprobantes de Pago, Cheques, Cuentas de Retención, Bancos, Fuentes de Financiamiento, Usuarios del Sistema, Personas(personal, proveedores, etc), Recibos de Ingreso.

Al Seleccionar la primera opción [Comprobantes de Pago] aparece una pantalla que le permite visualizar el total de Comprobantes ya registrados, con la finalidad que se pueda seleccionar alguno si así lo necesitara, buscar por el nombre de algún comprobante emitido, le permitirá obtener un reporte de la información hasta

ese momento ingresada o de lo contrario se cierra la ventana y se presenta la pantalla de mantenimiento de datos la misma que la permitirá iniciar con el registro de nuevos Comprobantes o simplemente realizar el mantenimiento de los datos de Comprobantes ya existentes.

|   |     |                  | Buscar                     |                           |          |
|---|-----|------------------|----------------------------|---------------------------|----------|
|   | N°  | FUENTE DE FTO    | NOMBRE                     | CONCEPTOS                 | MONTO    |
| 合 | 500 | RECURSOS ORDINAR | PURE RIVERA ALEX CESAR     | ,KKFJSADŃL FŃLKSAJDF S/   | 5,000.00 |
| [ | 499 | RECURSOS ORDINAR | DIES - PRIES               | REPROGRAMACION DE GIR     | 114.00   |
|   | 498 | RECURSOS ORDINAR | HERMOZA OROSCO WILFRED     | REPROGRAMACION DE GIR     | 1,175.00 |
|   | 497 | RECURSOS ORDINAR | RIMAC INTERNACIONAL CIA. D | REPROGRAMACION DE GIR     | 197.64   |
|   | 496 | RECURSOS ORDINAR | RIMAC INTERNACIONAL CIA. D | REPROGRAMACION DE GIR     | 395.28   |
|   | 495 | RECURSOS ORDINAR | TALAVERA DIAZ GLORIA MILAG | REPROGRAMACION DE GIR     | 191.00   |
|   | 494 | RECURSOS ORDINAR | BANCO DE LA NACION - SUNA  | O/C 0026 RETENCION DEL    | 51.90    |
|   | 493 | RECURSOS ORDINAR | MARKETING CONSULTORES S    | REPROGRAMACION DE GIR     | 813.10   |
|   | 492 | RECURSOS ORDINAR | BANCO DE LA NACION - SUNA  | O/C 0027 RETENCION DEL    | 62.30    |
|   | 491 | RECURSOS ORDINAR | MASTER REPRESENTACIONE     | REPROGRAMACION DE GIR     | 976.70   |
|   | 490 | RECURSOS ORDINAR | BANCO DE LA NACION - SUNA  | 0/S 0147 RETENCION DEL    | 111.00   |
|   | 489 | RECURSOS ORDINAR | PC PERU SRL                | 0/S 0147 ALQUILER DE 05 I | 1,739.00 |
|   | 488 | RECURSOS ORDINAR | TIM PERU S.A.C.            | O/S 0148 TELEFONIA MOVIL  | 93.74    |
|   | 487 | RECURSOS ORDINAR | TIM PERU S.A.C.            | O/S 0149 TELEFONIA MOVIL  | 3,812.77 |
|   | 486 | RECURSOS ORDINAR | MARIA DEL PILAR GUERRA GA  | PAGO DE RETENCIONES R     | 42.00    |

Esta pantalla se permite acceder a los datos tanto para realizar modificaciones a los ya existentes como para ingresar nuevos comprobantes.

Una vez terminado de digitar los datos solicitados se procede a grabar la información, luego con los botones del lado derecho de la pantalla, ingresa/modifica la información correspondiente a cada una de las secciones del comprobante, tales como la CODIFICACIÓN PROGRAMATICA, CONTABILIDAD PRESUPUESTAL, CONTABILIDAD PATRIMONIAL, OBJETO DEL GASTO y RETENCIONES Y/O DEDUCCIONES, según corresponda.

| TESORERIA -<br>Tablas Benortes | · [apure] - 2004                                                                                                    |                                                         |                       | 🖸 🖾 💆 🖥    | 8 <b>9 2</b> 8 1 - 8 × |
|--------------------------------|----------------------------------------------------------------------------------------------------|---------------------------------------------------------|-----------------------|------------|------------------------|
| Comprobante de                 | Pago                                                                                                    |                                                         |                       |            | ×                      |
| ETE. DE ETO                    | - RECURSOS ORDINARIOS                                                                                                  |                                                         | USUARIO : personal    | _          |                        |
| COM. PAGO                      | : 500                                                                                                    |                                                         | SIAF :                |            |                        |
| NOMBRE :                       | PURE RIVERA ALEX CESAR                                                                                                 | र                                                       | ,                     | <b>•</b>   |                        |
| DETALLES :                     | DFSAFSADFSADF                                                                                                    |                                                         |                       |            | Programatica           |
| CTA. CTE. :                    | 00-000-301264                                                                                                    | MONEDA : SOLES                                          | I                     |            | Pr <u>e</u> supuestal  |
| CHEQUE :                       | 12345678-00                                                                                                    | MONTO :                                                 | 5,000.00 FECHA PAGO : | 26/01/2004 | <u>Clase Gasto</u>     |
| CONCEPTOS :                    | ,KKFJSADŇL FŇLKSAJDF S<br>SADKJFN ŇSDKFJSAD ŇFK<br>DSŇFSADLFKJASDŇF SDA<br>FŇSADLKFJDSAŇLF<br>ŇFKJDSAŇF<br>FŇDSAKHFSA} | A SDFŇLKJSAD0934REV<br>SAKFJSAŇ ŇKJFDSAŇSE<br>KJFSŇLAFS | VLKJ<br>DFA ŇJF       |            | Retenciones            |
|                                |                                                                                                    |                                                         | L 1                   |            | <b>[]</b> +            |
|                                |                                                                                                    |                                                         | -                     |            |                        |
| 🏨 Inicio 🛛 🧐                   | 💋 🧕 🅭 🔌 🔯 Expl                                                                                                    | 🎘 Pow 🔯 Expl 🐙 te                                       | 80 🛃 Doc 🦛 TE         | 23/24      | 1 😥 🍏 🎫 🎁 03:36 p.m.   |

Para ingresar datos de la cadena Programática se presiona el botón [Programatica] y aparece una pantalla pequeña en la parte inferior en la cual se procede del siguiente modo:

#### PROCEDIMIENTO 1

al presionar este icono, se adicionará un registro en blanco que le permitirá adicionar datos.

de no ser necesarios los datos ingresados, se presiona este icono y el registro adicionado será eliminado.

Si esta conforme con los datos que ha digitado y esta seguro que son los que corresponden, con este icono se grabará en forma permanente la información.

Y para terminar con la edición de datos de esta pantalla se debe presionar la "**X**" que aparece en el lado superior derecho de la misma pantalla.

| TESORERIA - [a<br>Tablas Reportes Uti | pure] - 2004<br>litarios FPPE<br>.  <br>go                |                    |                                                          | 0 0 = 0           | ¤ ¥ ₩ | ⊇ ⊞ ३  _                                      | ×I<br>I |
|---------------------------------------|-----------------------------------------------------------|--------------------|----------------------------------------------------------|-------------------|-------|-----------------------------------------------|---------|
| FTE. DE FTO : R                       | ECURSOS ORDINARIOS                                        | T                  | USUARIO : pers                                           | onal              |       |                                               |         |
| NOMBRE : RII                          | MAC INTERNACIONAL CIA.                                    | DE SEGUROS Y REASE | GUROS                                                    |                   |       | <u>P</u> rogramatica<br>Pr <u>e</u> supuestal |         |
| CHEQUE : 320<br>CON                   | 034864<br>n Programática<br>Sector Pliego Progr<br>39 039 | MONTO :            | 197.64 FECH                                              | A PAGO : 25/02/2  | 2003  |                                               |         |
| Ē                                     |                                                           |                    |                                                          |                   | *     |                                               |         |
|                                       |                                                           | [@p0.; ] @11       | lelus <b>( 77</b> 1000 2000 2000 2000 2000 2000 2000 200 | lu <b>n</b> troop |       |                                               |         |

Una vez terminado con la [Programática] se puede seleccionar cualquier orden el ingreso de las demás secciones pero para el caso de la [Contabilidad Presupuestal] se siguen los mismos pasos que el PROCEDIMIENTO 1, se debe considerar que tanto el monto del DEBE como del HABER deben ser los mismos, salvo sea así designado.

| TESORE<br>Tablas Rep<br>Comproban | RIA - [apure] - 2004<br>ortes Utilitarios FPPE<br>na l<br>te de Pago    | ket im the second second second second second second second second second second second second second second se                                                                                                    |
|-----------------------------------|-------------------------------------------------------------------------|----------------------------------------------------------------------------------------------------|
| FTE. DE<br>COM. P<br>NOM          | AGO : 497<br>BRE : RIMAC INTERNACIONAL CIA. DE SEGUI                    | USUARIO : personal<br>SIAF : 0022                                                                                                    |
| DETAL<br>CTA. C<br>CHE            | LES : OO-000-301264 MONEDA QUE : 32034864 MONTO ntabilidad Presupuestal | SOLES Presupuestal Presupuestal Patrimonial                                                                                                    |
| CON                               | DEBE CUENTA IMPORTE 95 197.64                                           | HABER  CUENTA IMPORTE  97 197.64                                                                                                    |
| E.                                | 🏐 🧭 🥹 🥔                                                                 | Image: Second second second |

para ingresar la información correspondiente a la [Contabilidad Patrimonial], dado que existe mucha similitud con la pantalla de la [Contabilidad Presupuestal], el procedimiento es el mismo empleado hasta el momento

| I. | TESORE   | E <mark>RIA - [apure] - 2004</mark><br>portes <u>U</u> tilitarios FPPE |              |                 |            |                   | 2 💷 🖸 🖾 💆                  |                      | 🔊 _ 티 지 🛛 |
|----|----------|------------------------------------------------------------------------|--------------|-----------------|------------|-------------------|----------------------------|----------------------|-----------|
|    | omproban | nte de Pago                                                            |              |                 |            |                   |                            |                      | ×         |
|    | FTE. DE  | EFTO: RECURSOS O                                                       | RDINARIOS    | <b>_</b>        | USUA       | RIO : personal    |                            | -                    |           |
|    | сом. р   | PAGO : 497                                                             |              |                 | SIAF       | 0022              |                            |                      |           |
|    | NOM      |                                                                        | ACIONAL CIA. | DE SEGUROS Y P  | REASEGUROS |                   | <b></b>                    |                      |           |
|    | DETAL    | LLES:                                                                  |              |                 |            |                   |                            | Program              | atica     |
|    | CTA.     | сте.: 00-000-301264                                                    |              | MONEDA : SOLE   | 5          |                   |                            | Presupu              | estal     |
|    | СНЕ      | EQUE : 32034864                                                        |              | MONTO:          | 197.64     | FECHA PAG         | o: 25/02/2003              | - P <u>a</u> trimo   | nial      |
|    |          |                                                                        |              |                 | 101101     |                   | 20/02/2000                 |                      |           |
|    |          | ontabilidad Patrimonial                                                | DE           |                 |            |                   |                            |                      |           |
|    | CON      | ontabilidad Patrimonial<br>DE                                          | BE           |                 |            | H                 | HABER                      |                      |           |
|    | CON      | ontabilidad Patrimonial<br>DE<br>CUENTA                                | BE           | PORTE           |            | F                 | HABER                      |                      |           |
|    | CON      | ontabilidad Patrimonial<br>DE<br>CUENTA<br>42904                       | :BE<br>IMF   | PORTE<br>197.64 | 4          | F<br>CUENTA<br>41 | HABER<br>IMPORTE<br>197.64 | 1                    |           |
|    | СОН      | ontabilidad Patrimonial<br>DE<br>CUENTA<br>42904                       | :BE<br>IMF   | PORTE<br>197.64 | 4          | CUENTA<br>41      | HABER<br>IMPORTE           | ₽<br>▶               |           |
|    | CON      | ontabilidad Patrimonial<br>DE<br>CUENTA<br>42904                       | BE           | PORTE<br>197.64 | 4          | F<br>CUENTA<br>41 | IMPORTE           197.64   | I<br>•               |           |
|    | CON CON  | ontabilidad Patrimonial<br>DE<br>CUENTA<br>42904                       | BE           | PORTE<br>197.64 | 4          | H<br>CUENTA<br>41 | HABER<br>IMPORTE<br>197.64 | ª<br>▶<br>  <b>●</b> |           |

Para este caso particular, del [Clasificador del Gasto] la pantalla es diferente pero como venimos trabajando, el procedimiento para la implementación de datos es el mismo.

| <b>TESORERIA</b> -<br><u>T</u> ablas Reportes | [apure] - 2004<br>Utilitarios FPPE |                    | * * * * *                | ©] ¥  ₩  °     | 및 <mark>문</mark>  餮 ■× |
|-----------------------------------------------|------------------------------------|--------------------|--------------------------|----------------|------------------------|
| Comprobante de                                | Pago                               |                    |                          |                | ×                      |
| FTE. DE FTO :                                 | RECURSOS ORDINARIOS                | <b>_</b>           | USUARIO : personal       |                |                        |
| COM. PAGO :                                   | 497                                |                    | SIAF : 0022              | _              |                        |
| NOMBRE :                                      | RIMAC INTERNACIONAL CIA.           | DE SEGUROS Y REASE | GUROS                    | <b>_</b>       |                        |
| DETALLES :                                    | [                                  |                    |                          |                | Programatica           |
| CTA. CTE. :                                   | 00-000-301264                      | MONEDA : SOLES     |                          |                | Pr <u>e</u> supuestal  |
| CHEQUE :                                      | 32034864                           | MONTO :            | 197.64 FECHA PAGO : 25/0 | 2/2003         | Patrimonial            |
| CON Objeto d                                  | el Gasto                           |                    |                          |                |                        |
|                                               | PARTIDA                            | PARCIAL .          | TOTAL<br>00 197.64       |                | 1                      |
|                                               | <b>E</b>                           | _                  |                          | -              |                        |
| 🚮 Inicio 🛛 🗐                                  | 💋 🥹 🥭 🎽 🧟 Power 👔                  | 炎 1. Unk 🐺 teso20  | Manu 🔀 TES               | <b>B</b> Ø Ø 4 | (🎟 🍎 🔞 08:09 p.m.      |

Caso parecido es el de las [Retenciones], se emplea el mismo procedimiento

| TESORERIA - [a<br>Tablas Reportes Ut | apure] - 2004<br>tilitarios FPPE          | " W X C O 2 - S & ¥            | 1 <b>26 - 8</b> ×               |
|--------------------------------------|-------------------------------------------|--------------------------------|---------------------------------|
| Comprobante de Pa                    | ago                                       |                                | ×                               |
| FTE. DE FTO : R                      | ECURSOS ORDINARIOS                        | USUARIO : personal             |                                 |
| COM. PAGO :                          | 497                                       | SIAF : 0022                    | 1                               |
|                                      | IMAC INTERNACIONAL CIA. DE SEGUROS Y REAS | EGUROS                         |                                 |
| DETALLES :                           |                                           |                                | Programatica                    |
| СТА. СТЕ. : 00-                      | -000-301264 MONEDA : SOLES                | 1                              | Pr <u>e</u> supuestal           |
| CHEQUE : 32                          | 034864 MONTO :                            | 197.64 FECHA PAGO : 25/02/2003 | - Patrimonial                   |
| CON                                  |                                           |                                |                                 |
|                                      | CUENTA                                    | IMPORTE                        |                                 |
|                                      |                                           |                                |                                 |
|                                      |                                           |                                |                                 |
|                                      |                                           |                                |                                 |
| E                                    | ₩, 🛛                                      |                                |                                 |
|                                      |                                           |                                |                                 |
| 🖪 Inicio 📔 😫 🏹                       | 📎 🦽 🎽 🎘 Power 💋 3. Unk 🐺 teso20           | 🗐 Manu 🙀 TES                   | <b>1 Ø √{ : Ⅲ ()</b> 08:20 p.m. |

Una vez terminado de registrar toda la información correspondiente al Comprobante de Pago y antes de Imprimirlo, se puede realizar una vista previa con este icono.

y una vez que esta seguro de que toda la información digitada para el comprobante de pago esta correcta se procede a imprimirla.

este icono o sino simplemente las barras de desplazamiento con el mouse.

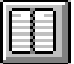

Con este icono se visualiza el listado de los datos correspondientes.

Este icono se emplea a través de toda la aplicación cuando se quiere terminar el trabajo con esta pantalla y regresa a la pantalla anterior o al menú principal.

| a Republic Dillion PRE                                                                     |            |                     |                      | 8 |
|--------------------------------------------------------------------------------------------|------------|---------------------|----------------------|---|
| nelsate de Papo                                                                            |            |                     |                      |   |
|                                                                                            |            | M* 00A<br>497 25    | Milio Año<br>02 2003 | 1 |
| NOMERE : RIMAC INTERNACIONAL CIA, DE SEQUINOS Y REAS                                       | BOUROS     |                     |                      |   |
| SON: Clears Novembry slots y 64/100 Nuevos Soles                                           |            |                     |                      |   |
| (En Letres)                                                                                |            |                     |                      |   |
| RECURSOS OF MARIOS<br>SAF : 002-<br>FACTURAND:                                             |            |                     |                      |   |
| CODIFICACION PROGRAMATICA                                                                  | ESTADI     | STICA OBJETO DEL GA | STO :                |   |
| 28 528 528 527 527 527 527 527 527 527 527 527 528 526 526 526 526 526 526 526 526 526 526 | Lissacador | PARCIAL             | TOTAL                |   |
|                                                                                            | -          | 0.00                | 197.64               |   |
| CONTABLIDAD PRESUPUESTAL<br>DEBE HARER                                                     |            |                     |                      |   |

El siguiente paso, una vez registrado el Comprobante de Pago, es el giro del cheque, el mismo que presenta un menú de opciones como se muestra a continuación:

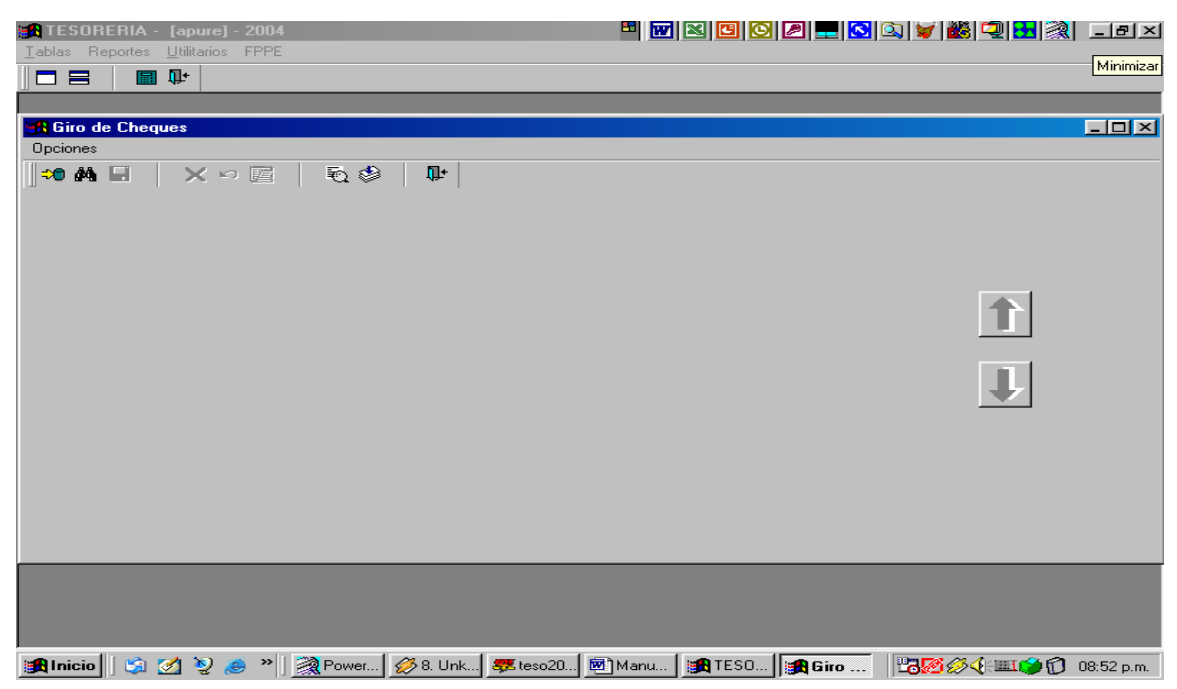

Inicialmente se activan las opciones que se pueden ejecutar, tales como Adicionar, Buscar, Listar y Terminar.

| Doc 🛛          | umento1           | - Mic       | rosoft W  | ord       |                              |                     |                    | 2                |              |        | 2 🖉     | <b></b> |          | 7           | 28      |            |
|----------------|-------------------|-------------|-----------|-----------|------------------------------|---------------------|--------------------|------------------|--------------|--------|---------|---------|----------|-------------|---------|------------|
| <u>A</u> rchiv | o <u>E</u> dición | <u>V</u> er | Insertar  | Eormato   | <u>H</u> erramie             | ntas Tra <u>d</u> u | cir Tab <u>l</u> a | Ve <u>n</u> tana | 2            |        |         |         |          |             |         | ×          |
| 🗅 🖻            | € 🖬 🔒             |             | ) 🖪 💝     | - 米 国     | è 🛍 💅                        | 5 + 0               | - 😪                |                  |              | 🔀 🤣    | Δ,      | ¶ 75%   | ò 🔻      | 2 🗸         |         |            |
| Report         | e de Che          | ques        | Generad   | os        |                              |                     |                    |                  |              |        |         |         |          |             |         |            |
| Ι              |                   |             |           |           |                              |                     | Bus                | car              |              |        |         |         |          |             | Salir   |            |
| F              | ECHA              | C/P         | SIAF      | N° CHE    | Q.                           |                     | NOMBRE             |                  | CON          | CEPTOS |         |         |          |             | IMPORTE | ;          |
|                |                   |             |           |           |                              |                     |                    |                  |              |        |         |         |          |             |         |            |
|                |                   |             |           |           |                              |                     |                    |                  |              |        |         |         |          |             |         |            |
|                |                   |             |           |           |                              |                     |                    |                  |              |        |         |         |          |             |         |            |
|                |                   |             |           |           |                              |                     |                    |                  |              |        |         |         |          |             |         |            |
|                |                   |             |           |           |                              |                     |                    |                  |              |        |         |         |          |             |         |            |
|                |                   |             |           |           |                              |                     |                    |                  |              |        |         |         |          |             |         |            |
|                |                   |             |           |           |                              |                     |                    |                  |              |        |         |         |          |             |         |            |
|                |                   |             |           |           |                              |                     |                    |                  |              |        |         |         |          |             |         |            |
|                |                   |             |           |           |                              |                     |                    |                  |              |        |         |         |          |             |         |            |
|                |                   |             |           |           |                              |                     |                    |                  |              |        |         |         |          |             |         |            |
|                |                   |             |           |           |                              |                     |                    |                  |              |        |         |         |          |             |         |            |
|                |                   |             |           |           |                              |                     |                    |                  |              |        |         |         |          |             |         |            |
|                |                   |             |           |           |                              |                     |                    |                  |              |        |         |         |          |             |         |            |
| ,              | ijo + 🕞           | 6           | Autoforma | as 🕶 🔨    | $\searrow$ $\Box$ $\Diamond$ | ⊃ 🕋 剩               | 2 3                |                  | <u>A</u> - = |        |         | 1 🗇 🗸   |          |             |         |            |
| Pág. 6         | 5 Sec             | . 1         | 6/6       | A         | 15.6 cm Lí                   | n. 5 Col.           | 1                  | GRB MC           | A EXT S      | OB Esp | añol (E | s 🗳     | <u>a</u> |             |         |            |
| 🚮 Inic         | io 🛛 🎲            | 🧭 🎙         | § 🥭 '     | >   ] 🚉 E | Ex   🎘 Pi                    | o 🔯 Ex.             | . 🐙 tes            | 📴 D              | о  🏤 Т       | E   🌆  | G       |         | 23       | <b>@4</b> 6 | Ø 🍏 🏛 🕤 | 03:49 p.m. |

Al Seleccionar la opción [Listar] aparece otra pantalla mostrando un listado de todos los cheques hasta el momento existente, de donde se puede seleccionar cualquiera de los registros que se necesiten, también cuenta con una opción de búsqueda y un botón para salir o retornar a la pantalla anterior.

| 🚮 TESORERIA -                    | apure] - 2004                     | • • • • • • • • • • • • • • • • • • • • | 🍳 🔰 👪 🔍 🔣 🐊 💶 프          |
|----------------------------------|-----------------------------------|-----------------------------------------|--------------------------|
| <u>T</u> ablas Reportes <u>L</u> | Itilitarios FPPE                  |                                         |                          |
|                                  | ]+                                |                                         |                          |
|                                  |                                   |                                         |                          |
| 🚮 Giro de Cheque                 | 25                                |                                         |                          |
| Opciones                         |                                   |                                         |                          |
| 🔸 🗰 🗖 👘                          | × ∽ 🖆 🛛 🗟 🏶 🛛 🗣                   |                                         |                          |
|                                  | Cheque                            | 3203455555                              |                          |
| Ch                               | eque : 3203455555                 |                                         |                          |
| Fte. Ingr                        | esos:                             | <b>_</b>                                |                          |
| Comprob                          | . Nro :                           |                                         |                          |
| A la Orde                        | en de :                           | <b>_</b>                                |                          |
| Im                               | .00                               | _                                       | 1                        |
| Conce                            | ptos :                            |                                         |                          |
| Nro. Cta                         | .Cte.:                            |                                         |                          |
| Pa                               | rtida :                           |                                         |                          |
| F                                | echa: 00/00/0000                  | _                                       |                          |
|                                  |                                   |                                         |                          |
|                                  |                                   |                                         |                          |
|                                  |                                   |                                         |                          |
|                                  |                                   |                                         |                          |
| 🏽 🚮 Inicio 🔢 🌀                   | 🕽 🧕 🔌 📓 Power 💋 8. Unk 🐺 teso20 🕅 | Manu 🛛 🎆 TESO 🛛 🎆 Giro                  | 💾 🌠 🖉 🌾 🎟 🍏 🔞 08:59 p.m. |

Al seleccionar la opción de Adicionar muestra la pantalla siguiente:

Con esta ventana se puede ingresar un nuevo cheque, el mismo que al ingresar el numero de comprobante de pago aparecerán los datos correspondientes al mismo que ya fueron ingresados anteriormente en el modulo de [Comprobantes de Pago], de existir el número de cheque digitado automáticamente aparecen los datos del mismo, dándole clic a cualquiera de los iconos de la derecha se muestra el anterior o el siguiente según corresponda. La opción de modificar datos utiliza la misma pantalla. La opción buscar le permitirá realizar una búsqueda del numero de cheque digitado.

Para el mantenimiento de la información de las siguientes tablas se presentan al lado derecho de la pantalla botones que se detallan a continuación:

Para modificar información solamente se posiciona el cursor sobre el dato que se desea modificar y se procede, no existe un botón que permita esta acción, es directa.

[Adiciona] Le permite adicionar una nueva línea de datos

**[Graba]** Permite grabar los datos recientemente adicionados o las actualizaciones realizadas

[Elimina] Elimina la línea donde se encuentra el cursor

**[Cancela]** Termina las acciones realizadas y regresa los datos tal y como se encontraban antes de realizar la última modificación

**[Salida]** Termina las acciones realizadas cierra la presente ventana y regresa al menú principal de la aplicación

**[Imprime]** Le permite obtener un reporte impreso de los datos que se presentan en pantalla.

Al seleccionar la opción Cuentas de Retención aparece esta pantalla, donde se pueden manipular los datos según las acciones que permiten los botones del lado derecho de la pantalla ya explicados anteriormente.

| IBERIA - Tapurel - 2004      |                                                   | / - <u>-</u>     |
|------------------------------|---------------------------------------------------|------------------|
| Reportes <u>U</u> tilitarios |                                                   |                  |
|                              |                                                   |                  |
|                              |                                                   |                  |
|                              |                                                   |                  |
| CUENTAS DE RETEI             | NCION                                             |                  |
| COENTAS DE HETE              |                                                   |                  |
|                              |                                                   |                  |
| CUENTA                       | DESCRIPCION                                       | <u>A</u> diciona |
|                              | TRIBUTOS POR PAGAR                                | Graba            |
| 401                          | Gobierno Central                                  |                  |
| 401.01                       | Fondo de Pensiones                                |                  |
| 401.02                       | Impuesto Renta 4ta. Categoría                     |                  |
| 401.03                       | Impuesto Renta 5ta. Categorja                     | Cancela          |
| 401.04                       | Impuesto General a las Ventas                     | Salida           |
| 401.04.03                    | RETENCION 6% - IGV                                |                  |
| 401.05                       | Impuesto Extraordinario de Solidaridad            |                  |
| 401.09                       | Impto Rta 4ta - No Domiciliado                    |                  |
|                              |                                                   |                  |
|                              |                                                   |                  |
|                              |                                                   |                  |
|                              |                                                   |                  |
|                              |                                                   |                  |
|                              |                                                   |                  |
|                              |                                                   |                  |
| 🖌 🖄 🌌 🔌 🛋 🔌 🕅 🕅 F            | xplor 🛛 🎯 Power 🛛 🕥 Explor 🗍 🌌 teso 20 🖉 🕅 Docu 📗 | HTES PROJECTION  |

Esta ventana corresponde al registro de Bancos y tiene los mismos botones para las acciones correspondientes.

| TESORERIA - [apure] - 2004                       | - " <b>" " 10 0 0</b>                                 |
|--------------------------------------------------|-------------------------------------------------------|
|                                                  |                                                       |
|                                                  |                                                       |
|                                                  |                                                       |
| BANCOS                                           |                                                       |
|                                                  |                                                       |
| BANCO                                            | Adiciona                                              |
|                                                  | Graba                                                 |
| NACION                                           | Elimina                                               |
| SIN BANCO                                        |                                                       |
|                                                  | Cancela                                               |
|                                                  | Salida                                                |
|                                                  |                                                       |
|                                                  | Imprime                                               |
|                                                  | <b>&gt;</b>                                           |
|                                                  |                                                       |
|                                                  |                                                       |
|                                                  |                                                       |
|                                                  |                                                       |
|                                                  |                                                       |
| 📲 Inicio 🔄 🍏 🖉 🏉 🥙 🔍 🖾 Explor 🖓 Power 🔍 Explor 💐 | 📕 teso20  🔤 Docu    🎇 TES    📸 🙋 🖓 🕬 🕮 🚺 - 03:50 p.m. |

Esta ventana corresponde al registro de Fuentes de Financiamiento y tiene los mismos botones para las acciones correspondientes.

| CODIGO         FUENTE         CTA CONTA         CTA L         Adiciona           Image: Control of the state of the state of the                                                              |                                                     |                  |
|----------------------------------------------------------------------------------------------------|-----------------------------------------------------|------------------|
| Image: Second state in the second state in the second state in | CODIGO FUENTE CTA CONTA CTA 📫                       | <u>A</u> diciona |
| YC       DONACIONES Y TRANSFERENCIAS       104.09.06       00-000-263         YC       MIMDES ANTINARCOTICOS USA       104.09.07       101-01000'         YC       MIMDES-PLAN INTERNACIONAL       104.09.04       00-000-267         YC       MIMDES-FONDOS NAS       104.09.13       11-101-010         YC       MIMDES-ATNJJF-7029-FE S/.       104.09.14       00-000-276         09       RDR-D.S.195-2001-EF       104.09.15       06-000-296         YC       MIMDES-ATNJJF-7029 \$       104.09.15       06-000-226         YC       MIMDES-ATNJF-7029 \$       104.09.15       06-000-226         YC       MIMDES-ATNJF-7029 \$       104.09.15       06-000-026         YC       MIMDES-ATENC INTEGRAL       104.05.04       06-000-026                                                                                                    | 合 🔟 RECURSOS ORDINARIOS 441 00-000-301              | Graba            |
| YC       MIMDES ANTINARCOTICOS USA       104.09.07       101-01000         YC       MIMDES-PLAN INTERNACIONAL       104.09.04       00-000-267         YC       MIMDES-FONDOS NAS       104.09.13       11-101-010         YC       MIMDES-ATNUF-7029-PE S/.       104.09.14       00-000-27E         09       RDR-D.S.195-2001-EF       104.09.15       06-000-29E         YC       MIMDES-ATNUF-7029 \$       104.09.15       06-000-22E         09       MIMDES-ATENC INTEGRAL       104.05.04       08-000-02E                                                                                                    | YC DONACIONES Y TRANSFERENCIAS 104.09.06 00-000-263 |                  |
| YC       MIMDES-PLAN INTERNACIONAL       104.09.04       00-000-267         YC       MIMDES - FONDOS NAS       104.09.13       11-101-01C         YC       MIMDES-ATN/JF-7029-PE S/.       104.09.14       00-000-27E         09       RDR-D.S.195-2001-EF       104.05.03       00-000-29E         YC       MIMDES-ATN/JF-7029 \$       104.09.15       06-000-02E         09       MIMDES-ATN/JF-7029 \$       104.05.04       06-000-02E         YC       MIMDES-ATENC INTEGRAL       104.05.04       06-000-02E                                                                                                    | YC MIMDES ANTINARCOTICOS USA 104.09.07 101-01000    | Elimina          |
| YC       MIMDES - FONDOS NAS       104.09.13       11-101-01C         YC       MIMDES-ATN/JF-7029-PE S/.       104.09.14       00-000-27€         09       RDR-D.S.195-2001-EF       104.05.03       00-000-29€         YC       MIMDES-ATN/JF-7029 \$       104.09.15       06-000-02€         09       MIMDES-ATENC INTEGRAL       104.05.04       06-000-02€         Imprime       Imprime                                                                                                    | YC MIMDES-PLAN INTERNACIONAL 104.09.04 00-000-267   |                  |
| YC       MIMDES-ATN/JF-7029-PE S/.       104.09.14       00-000-27€       Cancera         09       RDR-D.S.195-2001-EF       104.05.03       00-000-29€       Salida         YC       MIMDES-ATN/JF-7029 \$       104.09.15       06-000-02€       Salida         09       MIMDES-ATENC INTEGRAL       104.05.04       06-000-02€       Imprime                                                                                                    | YC MIMDES - FONDOS NAS 104.09.13 11-101-010         | Connector        |
| 09         RDR-D.S.195-2001-EF         104.05.03         00-000-29€         Salida           YC         MIMDES-ATNJJF-7029 \$         104.09.15         06-000-02€         Imprime           09         MIMDES-ATENC INTEGRAL         104.05.04         06-000-02€         Imprime                                                                                                    | YC MIMDES-ATN/JF-7029-PE S/. 104.09.14 00-000-276   |                  |
| YC         MIMDES-ATN/JF-7029 \$         104.09.15         06-000-02€           09         MIMDES-ATENC INTEGRAL         104.05.04         06-000-02€                                                                                                    | 09 RDR-D.S.195-2001-EF 104.05.03 00-000-29€         | <u>S</u> alida   |
| 09 MIMDES-ATENC INTEGRAL 104.05.04 06-000-028                                                                                                    | YC MIMDES-ATN/JF-7029 \$ 104.09.15 06-000-028       |                  |
|                                                                                                    | 09 MIMDES-ATENC INTEGRAL 104.05.04 06-000-029       | L                |
|                                                                                                    |                                                     | Imprime          |
|                                                                                                    |                                                     |                  |
|                                                                                                    |                                                     |                  |

Esta ventana corresponde al registro de Usuarios autorizados para el Sistema y tiene los mismos botones para las acciones correspondientes.

| TESORERIA - | [apure] | - 2004        |                | * 🛛 🖸 🖸 🖉 💻                        | S S ¥ 8 9 8 8     | -8×        |
|-------------|---------|---------------|----------------|------------------------------------|-------------------|------------|
|             |         |               |                |                                    |                   |            |
|             |         |               |                |                                    |                   |            |
|             |         |               |                |                                    |                   |            |
|             | JSUAR   | IOS           |                |                                    | ×                 |            |
|             |         |               |                |                                    |                   |            |
|             |         | LOGIN         | CLAVE          | DESCRIPCION                        | Adiciona          |            |
|             | 一       | rpastor       | tesorera       | R.P.T.                             | Graba             |            |
|             |         | jfernandez    | linux          | J.F.D.                             |                   |            |
|             |         | dba           | sql            | Administrator                      | Elimina           |            |
|             |         | apure         | apr            | APR                                |                   |            |
|             |         | pramirez      | JADE           | P.R.Z.                             | Cancela           |            |
|             |         | personal      | apr            | A.C.P.R.                           |                   |            |
|             |         |               |                |                                    | Salida            |            |
|             |         |               |                |                                    |                   |            |
|             |         |               |                |                                    | Imprime           |            |
|             |         |               |                |                                    |                   |            |
|             |         |               |                |                                    |                   |            |
| -           | _       |               |                |                                    |                   |            |
|             |         |               |                |                                    |                   |            |
|             |         |               |                |                                    |                   |            |
|             |         |               |                |                                    |                   |            |
|             |         |               |                |                                    |                   |            |
|             |         |               |                |                                    |                   |            |
| 🏽 🔀 Inicio  | 1 🧕     | 🥶 🔌 🛛 🔕 Explo | or 🛛 🎘 Power 🔍 | Explor   🐺 teso20   📴 Docu   🌆 TES | 5 🛛 🖓 🚱 🖉 🗇 🛄 🔞 🖉 | 13:50 p.m. |

Esta ventana corresponde al registro de Personas, Instituciones y/o Empresas a quienes en cualquier momento se les emitirá un comprobante, cheque o Recibo de Ingreso y tiene los mismos botones para las acciones correspondientes.

| TESORERIA - [a             | pure] - 2004 👪                              |                               | <u> </u> | 🖌 🎼 🧐 👪          | 2 - 8 |
|----------------------------|---------------------------------------------|-------------------------------|----------|------------------|-------|
| ablas Reportes <u>U</u> ti | litarios                                    |                               |          |                  |       |
|                            | •                                           |                               |          |                  |       |
|                            |                                             |                               |          |                  |       |
|                            |                                             |                               |          |                  |       |
| DE                         | PCONAC                                      |                               |          |                  |       |
|                            | I JUNAJ                                     |                               |          |                  |       |
|                            |                                             |                               |          |                  |       |
|                            | NOMBRE                                      | LE/RUC                        | <u> </u> | <u>A</u> diciona |       |
|                            |                                             |                               |          | Graba            |       |
|                            | A.F.P. PLLA DE CONTRATADOS - SEDE CENTRAL   |                               |          |                  |       |
|                            | A.F.P. PLLA. CONTRATADOS CONOS Y PROVINCIAS |                               |          | Elimina          |       |
|                            | A.F.P. PLLA. NOMBRADOS                      |                               |          |                  |       |
|                            | ABA SINGER & CIA S.A.C                      | 20100032881                   |          | Capacita         |       |
|                            | ABAD LAVADO ROJAS                           | 10105178692                   |          |                  |       |
|                            | ABC VENECIA E.I.R.L                         | 20264582181                   |          | <u>S</u> alida   |       |
|                            | ABDONA NOEL MONGRUT                         |                               | -        |                  |       |
|                            | ABREGU E.I.R.L.                             | 20295766027                   |          | Imprime          |       |
|                            | •                                           | 1                             |          | - îmbrune        |       |
| L                          |                                             | 4                             |          |                  |       |
|                            |                                             |                               |          |                  |       |
|                            |                                             |                               |          |                  |       |
|                            |                                             |                               |          |                  |       |
|                            |                                             |                               |          |                  |       |
|                            |                                             |                               |          |                  |       |
|                            |                                             |                               |          |                  |       |
|                            |                                             | 20 <b>1 1 1 1 1 1 1 1 1 1</b> |          | 128 A Charles    | a     |

La última opción de este menú de opciones [Tablas], es la que corresponde al registro de los Recibos de Ingreso y el mantenimiento de la información de acuerdo a los iconos presentados en la parte inferior de la pantalla y que a continuación se detallan:

Permite insertar un nuevo Recibo de Ingreso

Al seleccionar este icono la acción correspondiente es modificar los datos ya existentes

Permite buscar un determinado registro o grupo de registros

Permite eliminar el Recibo de Ingreso donde se encuentra posicionado el cursor actualmente

Visualiza una vista previa del Recibo de Ingreso

Permite obtener un reporte impreso del Recibo de Ingreso

Termina las acciones realizadas sobre esta ventana y vuelve al menú principal

Al seleccionar la opción de Recibos de Ingreso (RI), se presenta una ventana con todos los registros existentes, de donde, le permitirá visualizar el total de la información y seleccionar la que necesite.

| -R TESORERI            | A - [apure] - 2004     | Ê                           | • • • • • • • | 2 🔜 🖸 🖻  | N 🖌 📓 🦉 🚮 🚿 | _ 8 ×      |
|------------------------|------------------------|-----------------------------|---------------|----------|-------------|------------|
| <u>T</u> ablas Reporte | es <u>U</u> tilitarios |                             |               |          |             |            |
|                        |                        |                             |               |          |             |            |
| 🚮 Recibos d            | e Ingreso              |                             |               |          |             | _ 🗆 ×      |
|                        | ICION                  | NOMBRES                     |               | EUENTE   | IMPODITE    |            |
|                        |                        | NOMBRES                     | M° C/P SIAF   | FUENTE   | IMPORIE     |            |
|                        |                        |                             |               |          |             |            |
|                        |                        |                             |               |          |             |            |
|                        |                        |                             |               |          |             |            |
|                        |                        |                             |               |          |             |            |
|                        |                        |                             |               |          |             |            |
|                        |                        |                             |               |          |             |            |
|                        |                        |                             |               |          |             |            |
|                        |                        |                             |               |          |             |            |
|                        |                        |                             |               |          |             |            |
|                        |                        |                             |               |          |             |            |
|                        |                        |                             |               |          |             |            |
|                        |                        |                             |               |          |             |            |
|                        |                        |                             |               |          |             |            |
|                        |                        |                             |               |          |             |            |
|                        |                        |                             |               |          |             |            |
|                        |                        |                             |               |          |             |            |
|                        |                        |                             |               |          |             |            |
|                        | E                      | 🗒 🖬 🍾 🛛                     | <u>a</u> 4    | <b>b</b> | 1           |            |
| <br>  🏭 Inicio 🛛 💆     |                        | 🛛 🎘 Power 🕅 🔍 Explor 🛛 🐙 te | :so20 📴 Docu  | TES      |             | 03:51 p.m. |

Una vez seleccionado la opción de ingresar o modificar datos, aparece la ventana abajo mostrada, con la cual se procede a la implementación de la información, y consta de 04 secciones, Detalles, Glosa, Contabilidad Presupuestal y Contabilidad Patrimonial. Consta de 03 botones y dos iconos de acción.

Inicialmente se procede al cargado de los datos correspondiente a los detalles o cabeceras del Recibo de Ingreso, una vez terminado estos datos y cada una de

las secciones de que esta conformado el RI se deberá presionar el icono nar el icono grabar los datos.

[Glosa] Selecciona la sección de Glosa del RI

[Cont. Pptal.] Permite acceder a la sección de Contabilidad Presupuestal

[Cont. Patrim.] Permite acceder a la sección de Contabilidad Patrimonial

Se debe presionar cada vez que se termina de ingresar la información correspondiente a cada una de las secciones, de tal manera que la información digitada en la pantalla se graba en los archivos correspondientes.

Termina con las acciones de la ventana de mantenimiento de información y retorna a la ventana principal de RI.

| 🏽 🖬 TESORERIA - [apure] - 2004 🛛 🔛 💌 🔛 🔛 🔛 🔛 🔛 🔛 🔛 🕲 🕲 🗮 💐 🗮 🔍                                            |
|----------------------------------------------------------------------------------------------------|
| Iablas Reportes Utilitarios                                                                               |
|                                                                                                    |
| Recibos de Ingresos                                                                                       |
|                                                                                                    |
| Nº Recibo: 1 Fecha Emision: 13/07/2004 Cheque Pagado:                                                     |
| Comprobante: Siaf: Ctacte:                                                                                |
| Nombre/Razón Social:                                                                                      |
| Moneda: Forma Pago: Banco:                                                                                |
| hp.camb. mipore                                                                                           |
| Worke Leva                                                                                                |
| GLOSA Clasif Gasta Glass Parcial Total                                                                    |
|                                                                                                    |
|                                                                                                    |
|                                                                                                    |
| CONTABILIDAD CODIGO DE LA CONTABILIDAD PRESUPUESTAL Y CLASIFICACION PROGRAMATICA DEL GASTO PUBLICO        |
| PRESUPUESTAL Lebe mader sector filedo funcio frodra subbra trovec ubra Activi Lompon fiterio una ura Vier |
|                                                                                                    |
| CONTABILIDAD PATRIMONIAL                                                                                  |
| Cta Mayor Sub Cta Debe Haber                                                                              |
| Glosa Cont.Putal. Cont.Patrim.                                                                            |
|                                                                                                    |
|                                                                                                    |
|                                                                                                    |
| 🎉 Inicio 🔄 🧭 🤌 🦽 » 🛛 🔍 Expl 🧝 Pow 🔍 Expl 👼 teso 🗐 Doc 🏨 TE                                                |

La pantalla que se presenta a continuación corresponde a la opción de FPPE (Fondos Para Pagos en Efectivo)

| Image: additional state of the state of the state of | <b>B</b> TES                     | ORERIA -      | [apure] -           | 2004                                                              |                    | 90223                      | o 🖌 🕷 🔍 😽 📚 | _ 8 × |
|----------------------------------------------------------------------------------------------------|----------------------------------|---------------|---------------------|-------------------------------------------------------------------|--------------------|----------------------------|-------------|-------|
| Rembolicos<br>Saldos<br>Rendiciones                                                                                                    | <u>T</u> ablas                   | Reportes      | <u>U</u> tilitarios | FPPE                                                              |                    | ر کی رکند ر مستر اختیار اس |             |       |
|                                                                                                    |                                  | Reportes      |                     | FPPE<br>Reembolsos<br>Recibos de Egresos<br>Saldos<br>Rendiciones |                    |                            |             |       |
|                                                                                                    | 15 <b>6</b>   10 <sup>1</sup> -1 | in      100-1 |                     | ≫ I Manual T [                                                    | <b>99</b> kasa2002 | 2 Listingurg 1             |             | 10:24 |

Las opciones mostradas en este menú son:

- 1.- Reembolsos
- 2.- Recibos de Egresos
- 3.- Saldos
- 4.- Rendiciones

#### 1.- Reembolsos

Esta opción permite registrar todos los reembolsos percibos por el FEPP, tanto para iniciar la gestión como los reembolsos posteriores (recuperación).

La implementación de la información en esta venta esta sujeta a la acción ejecutada al seleccionar cada uno de los iconos presentados en la parte inferior de la ventana.

Las acciones que ejecuta cada uno de estos iconos ya fue explicada anteriormente.

| 👷 TESORERIA - [personal] - 2004                 | E E E E E E E E E E E E E E E E E E E         |
|-------------------------------------------------|-----------------------------------------------|
| Iablas Reportes Utilitarios FPPE                |                                               |
|                                                 |                                               |
| FPPE - Registro de Reembolsos                   |                                               |
| REGISTRO DE REEMBOLSOS                          |                                               |
| Nro. Documento Fecha Monto C/P<br>Tipo Nùmero   | SIAF Fuente Proce Nro.<br>Financ. sado Caja   |
|                                                 |                                               |
| 💻 🖵 🔀 🔟                                         | à 🛎 💶                                         |
|                                                 |                                               |
| 🏽 🛐 Inicio 🛛 🇐 🖉 🧶 🗢 🗎 🖻 Manu 🔗 5. Unk 🧟 Power. | 🦉 teso20 🏽 🏦 TES 🛛 🛛 🔀 🌠 🔗 🌾 🍏 🏛 🔞 10:37 p.m. |

#### 2.- Recibos de Egresos

Esta opción es la que tiene una mayor implementación, debido a que, con esta se registran todos los desembolsos solicitados por FEPP, además de presentar los datos de movimientos, pendientes y saldos actuales.

La implementación de la información en esta venta esta sujeta a la acción ejecutada al seleccionar cada uno de los iconos presentados en la parte inferior de la ventana.

Las acciones que ejecuta cada uno de estos iconos ya fue explicada anteriormente.

Adicionalmente se puede modificar la condición de cada uno de los recibos, pasando de pendientes a devueltos, cancelados o rendidos

| Tables  | SORERIA       | - [personal] - | 2004       |            |          |           |         |     | - <mark>S</mark> Q | 🤘 📸 I          | 2 🔂 💸      |            |
|---------|---------------|----------------|------------|------------|----------|-----------|---------|-----|--------------------|----------------|------------|------------|
|         |               |                |            |            |          |           |         |     |                    |                |            |            |
| legistr | o de Recit    | oos de Egreso  | s          |            |          |           |         |     |                    |                |            |            |
| SA      | LDO DE O      | CAJA:          | .00        |            | PENDIE   | NTES Viát | icos    | 100 | Otros:             | .00            | Total :    | .00        |
| Recibo  | b Fecha       |                | Nombre     |            | Monto    |           | Detalle |     | Esta               | do Rendia      | ción Saldo | Fecha      |
|         |               |                |            |            |          |           |         |     |                    |                |            |            |
|         |               |                |            |            |          |           |         |     |                    |                |            |            |
|         |               |                |            |            |          |           |         |     |                    |                |            |            |
|         |               |                |            |            |          |           |         |     |                    |                |            |            |
|         |               |                |            |            |          |           |         |     |                    |                |            |            |
|         |               |                |            |            |          |           |         |     |                    |                |            |            |
|         |               |                |            |            |          |           |         |     |                    |                |            |            |
|         |               |                |            |            |          |           |         |     |                    |                |            |            |
|         |               |                |            |            |          |           |         |     |                    |                |            |            |
|         |               |                |            |            |          |           |         |     |                    |                |            |            |
|         |               |                |            |            |          |           |         |     |                    |                |            |            |
|         |               |                | 1 = 1      |            |          |           |         |     |                    |                |            |            |
|         | ⊒, <u>⊡</u> ∕ | X X            |            |            | <u> </u> |           |         |     |                    |                |            | <u> </u>   |
|         |               |                | _          | _          | _        | _         | _       |     | _                  |                | _          |            |
| 🔀 Inie  | cio 🛛 🗐       | M 🔮 🥭 🗄        | » 🛛 छ Manu | 🛛 🌽 5. Unk | . Power  | 🐺 teso20  | TES     | 1   | <br>               | 3 <b>12</b> 94 |            | 10:38 p.m. |

# 3.- Saldos

Con esta opción se puede visualizar los saldos actuales del FPPE en caja, adicionalmente se puede obtener un reporte impreso de los mismos.

| 🔒 TESORERIA - [personal] - 2004                  | - I I I I I I I I I I I I I I I I I I I                 |
|--------------------------------------------------|---------------------------------------------------------|
| <u>I</u> ablas Reportes <u>U</u> tilitarios FPPE |                                                         |
|                                                  |                                                         |
|                                                  |                                                         |
|                                                  |                                                         |
|                                                  |                                                         |
| FPPE - Saldos                                    |                                                         |
| FPPE - SEGU                                      | IMIENTO DE SALDOS                                       |
| Fecha Fecha                                      | a: 15-Jul-04 Hora: 22:38:31                             |
|                                                  |                                                         |
| CANTIDAD DE VALES POR RE                         |                                                         |
| MONTO TOTAL EN VALES PO                          | DR RENDIR : U.UU                                        |
|                                                  |                                                         |
| REEMBOLSOS EN TRAMITE                            | RESULTADOS                                              |
| Rendición Monto Total                            | Fondo para Pagos en Efectivo: 100.000                   |
| 1 2004                                           | Vales nor Rendir 1                                      |
| ** Caja Activa                                   |                                                         |
|                                                  |                                                         |
|                                                  | Reembolsos en Tramite:                                  |
|                                                  | Rendición Activa :                                      |
|                                                  | Saldo en Caja :                                         |
|                                                  |                                                         |
|                                                  |                                                         |
| 0.00                                             |                                                         |
|                                                  |                                                         |
|                                                  |                                                         |
| [ 🌆 Inicio 🛛 🇐 🧭 🦉 🥭 👋 🕅 🚵 Manu 🧖 5. Ui          | nk] 🞘 Power] 🐙 teso20] 🎉 TES 🛛 🛛 🔀 🔗 🍕 🝏 🏛 🗊 10:38 p.m. |

#### 4.- Rendiciones

La opción de rendiciones le permite liquidar los recibos de egresos emitidos, además de llevar el registro de los gastos realizados sin los mismos.

| 🚮 TESOR           | ERIA - [personal] - 200          | 4                        | H W M G G               | l 🖉 💻 🔂 🔍 💓 | 👪 🔍 🔂 🖹 💶 🗵                  |
|-------------------|----------------------------------|--------------------------|-------------------------|-------------|------------------------------|
| <u>T</u> ablas Re | eportes <u>U</u> tilitarios FPPE |                          |                         |             |                              |
|                   |                                  |                          |                         |             |                              |
| 🚮 FPPE -          | Registro de Rendicione           | s                        |                         |             | ×                            |
|                   |                                  | REGISTRO I               | DE RENDICIONES          |             |                              |
| Rendicion         | RENDICION Nº : 0000              | 1 Observaciones:         | ****                    |             | Fondo Disponible             |
| 倉 1               | Rindente: XXXXX                  | ^^                       | ^^^^                    |             | .00                          |
|                   | Referencia: XXXXX                |                          |                         |             |                              |
|                   | Item Rec.Egreso Fec              | ha Tipo Serie Nùmero     | Proveedor               | Concepto    | Clasif, Nemo Im              |
|                   |                                  |                          |                         |             |                              |
|                   |                                  |                          |                         |             |                              |
|                   |                                  |                          |                         |             |                              |
|                   |                                  |                          |                         |             |                              |
|                   |                                  |                          |                         |             |                              |
|                   |                                  |                          |                         |             |                              |
|                   |                                  |                          |                         |             |                              |
|                   |                                  |                          |                         |             |                              |
|                   | 1                                |                          |                         |             |                              |
| Cajas             |                                  |                          |                         |             |                              |
|                   |                                  |                          |                         |             |                              |
| 00                |                                  |                          |                         |             |                              |
|                   |                                  |                          |                         |             |                              |
|                   | •                                |                          |                         |             | F                            |
|                   |                                  |                          |                         |             | Total a Rendir :             |
|                   |                                  |                          |                         | <u>_</u>    | .00                          |
| 🚮 Inicio          | 🛛 😒 🧭 🖄 👔                        | 🗐 Manu   💋 5. Unk   🧟 Po | ower   😎 teso20   📾 TES | <b>18</b>   | Ø∮( <b>≦≧</b> ∭ 🗍 10:39 p.m. |